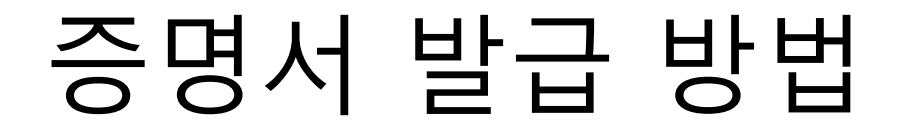

## 1. 학교 증명서발급기 이용

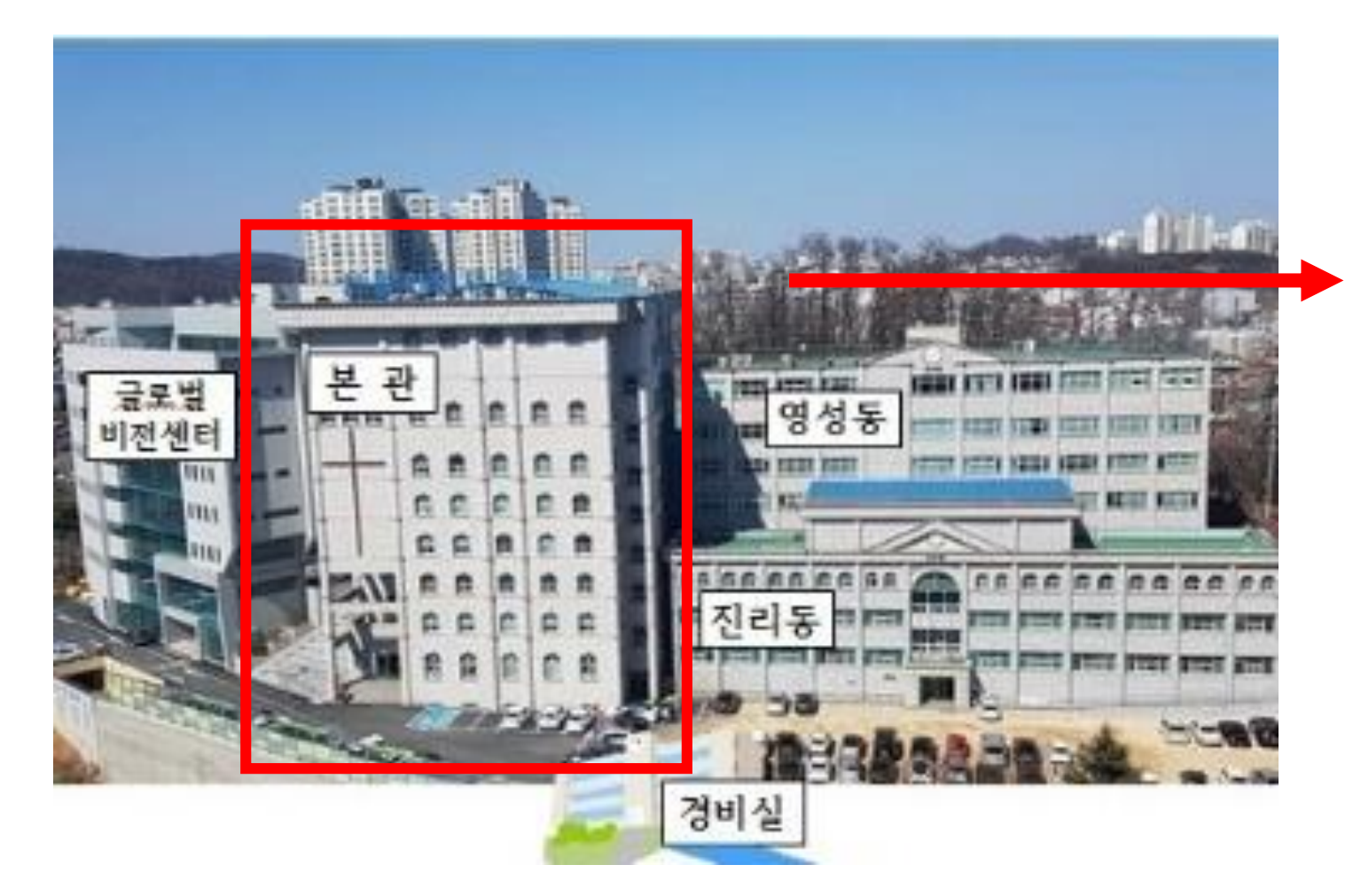

# 증 명 서 발 급 기 는 **본관 2층** 교무처 앞에 있습니다.

# 2. 온라인 증명서발급 방법

#### 1) 대학원 홈페이지에 방문하여 증명서발급 누르기

#### 서울한영대학교 대학원 (shyu.ac.kr)

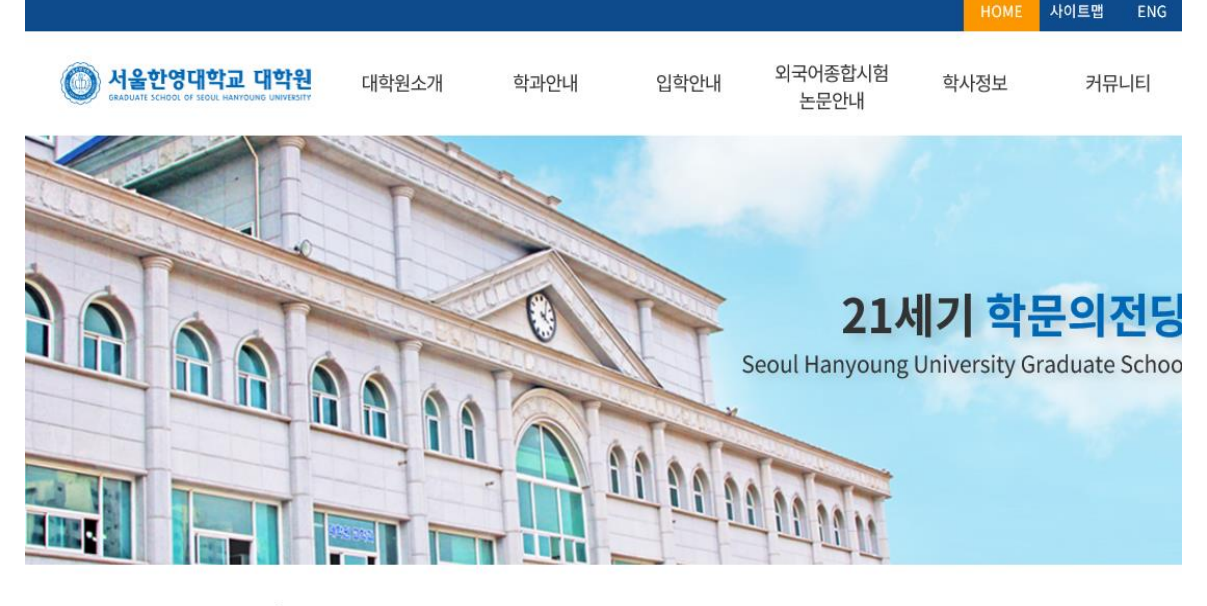

#### 📲 학사공지

| - 취업 후 상환 학자금 유예제도 신청 안내  | 2022.04.26 |
|---------------------------|------------|
| - 2022학년도 1학기 중간고사 이후 수업운 | 2022.04.25 |
| - 2022년 1학기 졸업종합시험 및 외국어시 | 2022.03.24 |
| - 모바일 학생증 이용하는 방법         | 2022.03.24 |

#### 😤 대학원정보

| 지지가 가지가 11월 기업 지원 사가가 같은 속 대부분 수업분응용한 언제<br>적격해 168개월 역사으로 전문한 일부로교는 역사의 같습니다.<br>- 약 해 -<br>대학교는 17 전문자는 신문전복권과 인부분들은 지금.                                                                                                    |              |
|----------------------------------------------------------------------------------------------------|--------------|
| <ul> <li>e.e. e.e. e.e. e.e. e.e. e.e. e.e. e.e</li></ul>                                                                                                    | 등명서발급        |
| 1         - mit ≤ 1 & Jose           n         - mit ≤ 1 & Jose           n         - mit ≤ 1 & Jose | Q<br>e학사종합정보 |

#### 본문 바로가기 🌐 KOR 🗸 □□□□□(LI□) 대한민국 No.1 증명발급 포털 증명서발급 원본확인 이용안내 고객센터 증명서발급 원본확인 이용방법안내 CERTIFICATE ISSUED VERIFICATION USER GUIDE 웹민원센터를 통해 언제, 어디서든 증명서를 발급 받 원본확인 문서번호를 통해 증명서 원본 진위 여부를 손 증명서 발급 서비스 이용방법을 쉽고 빠르게 확인할 수 아 즉시출력을 할 수 있습니다. 쉽게 확인하실 수 있습니다. 있습니다. **N** 바로가기 바로가기 바로가기 대학 또는 기관 검색 증명서 발급을 원하시는 학교 혹은 기관명을 먼저 검색해주세요. 공지사항 +MORE 2019-12-24 웹민원센터 이용약관 개정 안내 2018-11-01 아이핀 신규발급 안내 2018-07-20 ㈜디지털존, 한국산업인력공. 대학 또는 기관명은 두 글자 이상 입력해 주세요. 2018-07-01 번역/공증 서비스 오픈 결과창의 대학 또는 기관명을 클릭하시면 해당 사이트로 이동됩니다. 2017-03-16 카카오 알림톡 서비스 시행 정부의 모바일 전자증명서 발급서비스를 이용하고자 하는 경우, 2017-03-16 SNS 로그인(네이버, 구글, 카... 기관선택 후 [전자증명서] 메뉴에서 [pdf증명서 신청]을 클릭해주세요. 고객센터

사 MEDCERTI 메드서티 바로가기 병원 방문 없이 인터넷을 통해 의료중명서를 발급받을 수 있습니다

Wireless Evolution 집에서 보던 동영상 그대로~ 지하철에서도 그대로~

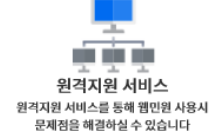

고객센터 1644-2378 평일:09:00~18:00

**2) 증명서발급** 누르기

#### 3) 기관검색 – '서울한영대학교 ' 입력하기

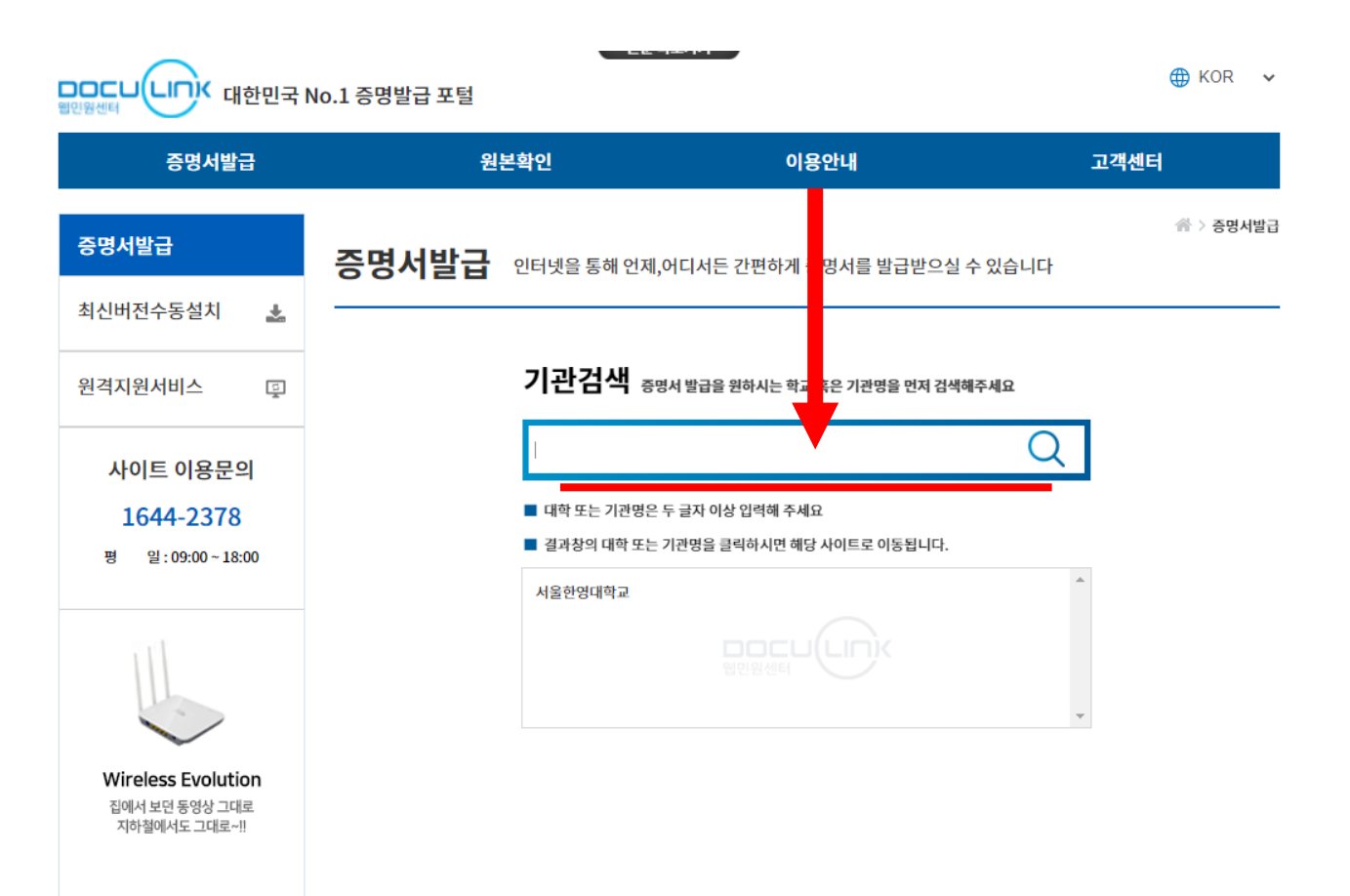

### 4) 증명발급 플러그인 설치하기

| 응명발급 플러그인 설치<br>고객님의 정상적인 증명서빌급을 위한 플러그인 설치 페이지 입니다.                             |
|----------------------------------------------------------------------------------|
| 현재 화면 하단의 "증명발급 플러그인 설치" 를 누르시고 "ICT_REPORTX SETUP,EXE" 를<br>다운 받으신 후 설치하여 주십시오, |
| STEP 1 오페이 오페이 오페이 오페이 오페이 오페이 오페이 오페이 오페이 오페이                                   |
| 인터넷 익스플로어를 제외한 모든 브라우져는 창이 중료 되오니, 설치 완료 후<br>재 접속 하시어 진행하여 주십시오.                |
| 증명발급 플러그인 다운 🏠                                                                   |

5) 회원가입 후 증명서 출력하기

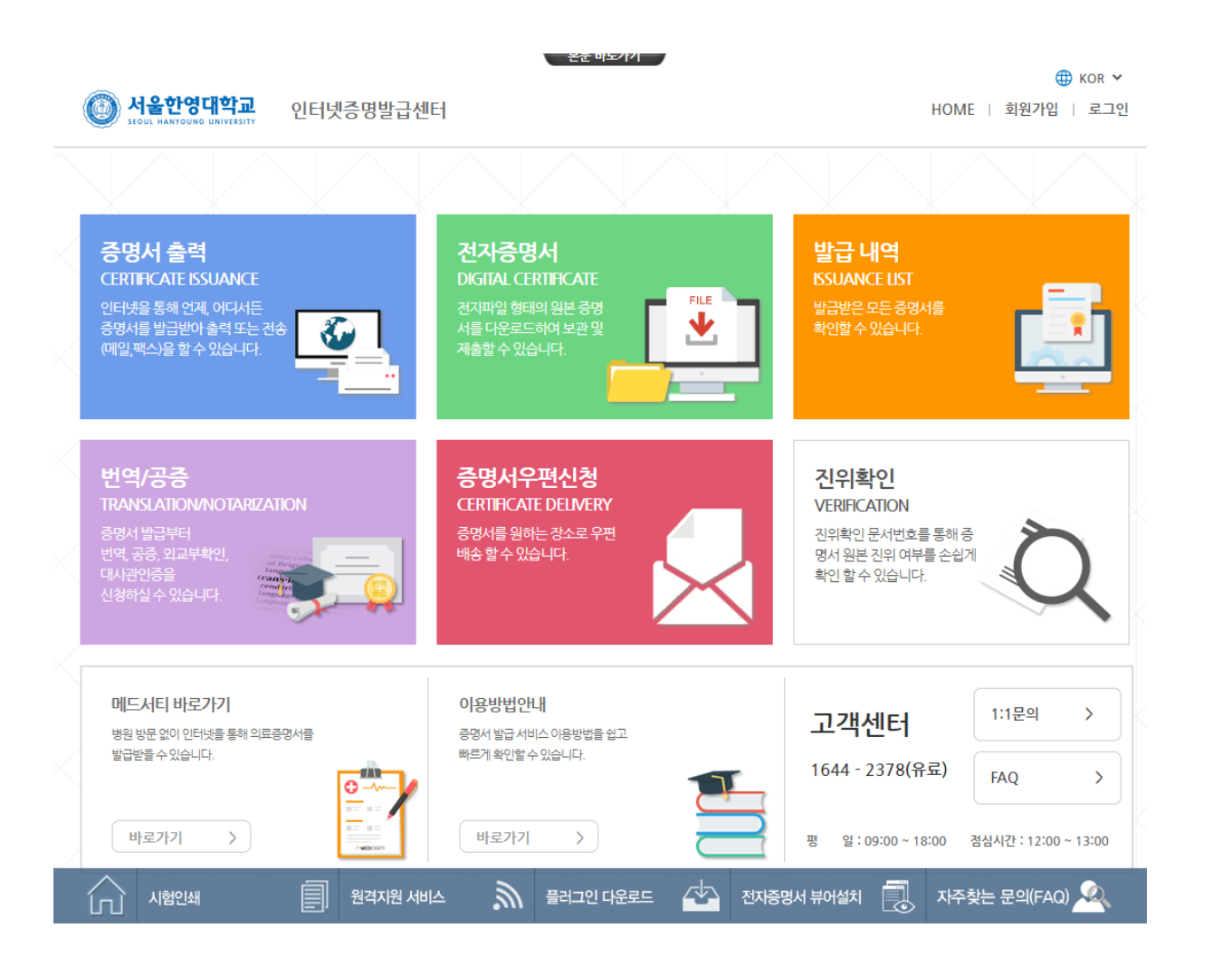

6) 사이트 이용문의

## 사이트 이용문의 1644-2378 평일: 09:00~18:00

### 문의사항 있으시면 위 번호(1644-2378) 로 문의하시기 바랍니다.

## 3. 정부24시 신청 후 동사무소 방문

### 문의: 정부24 콜센터

1588-2188 (09:00 ~ 18:00 평일)

# 1) 정부24 홈페이지 방문 후 대학 제증명 일괄 신청 누르기

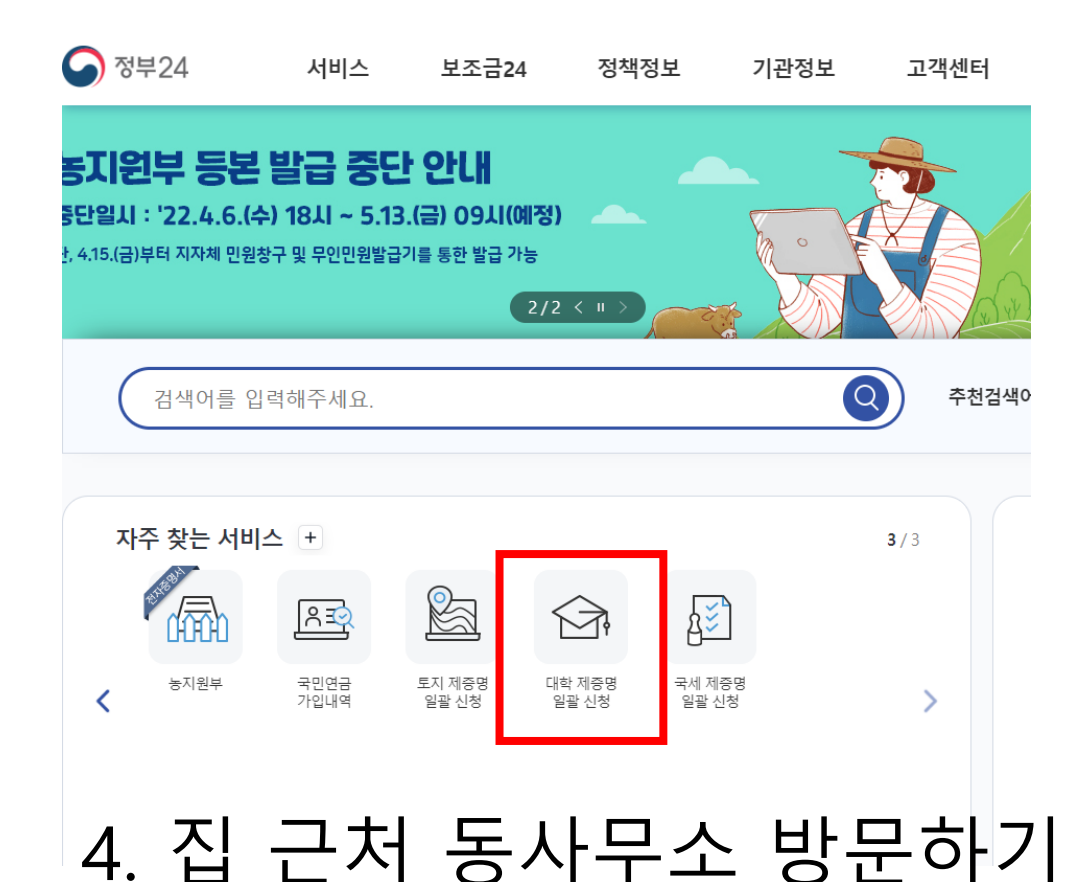

| 긴원안내 및                                                                               | 신청                                                                                       |                                         |                                                                   |                                                                                                    | f 🗾 🖨                                                                                  |
|--------------------------------------------------------------------------------------|------------------------------------------------------------------------------------------|-----------------------------------------|-------------------------------------------------------------------|----------------------------------------------------------------------------------------------------|----------------------------------------------------------------------------------------|
| 대학 제증명 일골                                                                            | 발신청                                                                                      |                                         |                                                                   | 바로가기                                                                                                    |                                                                                        |
| 신청방법                                                                                 | 인터넷                                                                                      | 처리기간                                    | 즉시(근무시간 내 3시간)                                                    | ÷                                                                                                    | ∠<br>≖                                                                                 |
| 수수료                                                                                  | 국립학교각종증명수수료징수규칙 및 어디서나<br>민원처리제 유영지침에 따름                                                 | 신청서                                     | 없음<br>신청작성에시                                                      | 전자결제 안내                                                                                                    | 프로그램 설치 확인                                                                             |
| 구비서류                                                                                 | 있음 (하단참조)                                                                                | 신청자격                                    | 본인 또는 대리인(온라인은 대리인 신청 볼가)                                         | - 발급프린터목록                                                                                                    | 모바일 이용안내                                                                               |
|                                                                                      |                                                                                          |                                         |                                                                   | -                                                                                                    |                                                                                        |
| <b>기본정보</b><br>• 이 민원은 졸업<br>서비스 입니다:                                                | 신<br>건중명, 성적증명 등 15종의 대학 관련 증명서 중 필요?                                                    | .청<br>한 중명서를 한 번에                       | 비신청하고 가까운 행정기관 등에 방문하여 수령하는                                       |                                                                                                    | · 도구<br>자주물는 질문                                                                        |
| 기본정보<br>• 이 민원은 졸업<br>서비스 입니다.<br>• 접수 및 처리가:                                        | 신중명, 성적중명 등 15종의 대학 관련 중명서 중 필요(<br>2중명, 성적중명 등 15종의 대학 관련 중명서 중 필요(<br>관 (방문시)          | ·청<br>한 중명서를 한 번에                       | 비신청하고 가까운 행정기관 등에 방문하여 수령하는                                       |                                                                                                    | 자주물는 질문                                                                                |
| 기본정보<br>• 이 민원은 좋을<br>서비스 입니다:<br>• 접수 및 처리기:<br>접수                                  | 신동명, 성적중명 등 15종의 대학 관련 중명서 중 필요감<br>관 (방문시)                                              | 청<br>한 중명서를 한 번에<br>방자지단제 🗍             | )<br>II 신청하고 가까운 행정기관 등에 방문하여 수령하는<br>I 고육지원정                     |                                                                                                    | · 자주문는 질문<br>고부신정<br>결함)신정                                                             |
| 기본정보<br>• 이 민원은 활동<br>서비스 입니다:<br>• 접수 및 처리기<br>· 접수<br>· 처리                         | 신<br>건중명, 성적중명 등 15종의 대학 관련 중명서 중 필요감<br>관 (방문시)<br>[ 대 대학(교) [ 시도교육정 [ 대 지<br>[ 대 대학(교) | 창<br>한 중명서를 한 번에<br> 방자지단체 🗌            | I 신청하고 가까운 행정기관 등에 방문하여 수령하는<br>교육지원청                             | 모인민원발급           민원 조회 Best           이 주민등록표동본(조본)           전 압신고           지방세 세목별 과새중명           병적증명서 발급           로지(일아다장말탑동본)           로지(일아다장말탑동본)           고적도(일아도)말탑동본)           건속물대관동초본발급(1)           홍보동영상                                                                                                    | 자주문는 질문<br>교부신정<br>클랍신성정<br>테닌보기 +                                                     |
| 기본정보<br>• 이 민원은 졸업<br>서비스 입니다:<br>• 접수 및 처리가:<br>접수<br>처리<br>※ 각 기관을 선택<br>관에 확인해 주시 | 신<br>건중명, 성적증명 등 15종의 대학 관련 증명서 중 필요 (<br>관 (방문시)                                        | 청<br>한 증명서를 한 번에<br>방자지단제 🔲<br>접수/처리기관에 | 신청하고 가까운 행정기관 등에 방문하여 수렴하는<br>  교육지원정<br>대한 실제 민원 접수/처리 가능여부는 해당기 | 무인민원발급           면원 조회 Best           한 주민등록표등본(조본)           전 압신고           지방세 세목법 과사증명           방적증명서 법급           토지(임아대장염분등본           토지(임아대장염분등본           로지(임아대장염분등본           로지(임아대장염분등본           로지(임아대장염분등본           로지(임아대장염분등본           로지(임아대장염분등본           로지(일아드)염량증분           건축물대장등조본발급(1)           홍보동영상           값값값값값         국민 정확<br>국민 정확 | 자주문는 칠문<br>자주문는 칠문<br>교부신정<br>결탑신정<br>답보기 ><br>124를 맞하다.<br>하는 정부식의 편리한 점을<br>탄원에 보세요. |

**2)** 신청 누르기